Guide to Using

# Homeless and Housing Alliance Membership Registration

By Palm Beach County, ISS

Page 1 of 29

## CONTENTS

| HHA MEMBERSHIP REGISTRATION                             | 4        |
|---------------------------------------------------------|----------|
| MEMBERSHIP REGISTRATION ACCESS                          | 4        |
| REGISTER FOR HHA MEMBERSHIP                             | 4        |
| COMMUNITY SERVICES HOMELESS AND HOUSING ALLIANCE ACCESS | 4        |
| New Members                                             | 5        |
| Register for HHA Membership                             | 5        |
| Required Fields                                         | 6        |
| Optional Fields                                         | 6        |
| New Member Email Notification                           | 7        |
| Returning Members                                       |          |
| COMMUNITY SERVICES PORTAL                               | 9        |
| SINGLE SIGN ON ACCESS                                   |          |
| Login                                                   |          |
| First Time Login                                        |          |
| Change Password                                         |          |
|                                                         | 14       |
|                                                         | 1/       |
|                                                         |          |
| HHA (HOMELESS AND HOUSING ALLIANCE)                     | 14       |
| HHA Overview                                            |          |
| HUMAN SERVICES HHA BACKGROUND INFORMATION               |          |
| HHA USER                                                |          |
| Application List                                        |          |
| View Committees                                         |          |
| Edit                                                    |          |
| Cancel Membership or Committee                          |          |
| Cancel Committee                                        |          |
| Cancel Membership                                       |          |
| Committee Meeting Reminders                             |          |
| Map Location                                            |          |
| Attendance Report                                       | 21       |
| Person Level                                            | 21       |
| User                                                    | 21       |
| View Details                                            |          |
| All Members                                             |          |
| Print                                                   |          |
|                                                         |          |
| Agency Level                                            |          |
| Summiniee                                               | 20<br>25 |
| Lv⊖n.<br>Print                                          | 20<br>วค |
| Export to Excel                                         |          |
| RSVP Event                                              | 28<br>28 |
|                                                         |          |

## **HHA Membership Registration**

## **Membership Registration Access**

The HHA Membership Registration will allow you to sign up to serve on an Homeless and Housing Alliance Committee. After you have registered once you will be given access to the Community Services Portal and the HHA main application where you will maintain your registration and have access to reports and be able to RSVP for Events.

Open your IE Browser and copy the following link:

The Secure Single Sign On Internet Application will show only the secure internet applications that you have access to.

• https://secure.co.palm-beach.fl.us/csdhharegistration/registration.aspx

OR

## **Register for HHA Membership**

### **Community Services Homeless and Housing Alliance Access**

Open your IE Browser and copy the following link:

• http://www.pbcgov.com/communityservices/programs/humanservices/hha.htm

|                                                                                                    |                                                                                                    |               | Palm Beach C                                   | ounty: Home   Jobs   Links         | Publications FA | Qs 🕴 Site Index                                                                      | Site Info 📔 🤇 | Contact PBC |
|----------------------------------------------------------------------------------------------------|----------------------------------------------------------------------------------------------------|---------------|------------------------------------------------|------------------------------------|-----------------|--------------------------------------------------------------------------------------|---------------|-------------|
|                                                                                                    | A CON                                                                                                    | Part Part     | alm Beach<br>The Be                            | <b>County</b><br>st of Everythin   | g.              | Advanced Search<br><mark>rch Site</mark><br>Search Tips                              | 60            |             |
| ··÷·                                                                                                    | Community Servi                                                                                                    | ces           | About Us                                       | ▶ Programs                         | Publica         | tions                                                                                | Contact U     | s 🕂         |
| You a                                                                                                    | re here: Palm Beach County                                                                                                    | » Communityse | rvices » Programs » Humanserv                  | ices » Homeless and Housing Alli   | ance            |                                                                                      |               |             |
| Mee                                                                                                    | ting Schedule                                                                                                    | Homeles       | ss and Housing Allian                          | ce of Palm Beach County            |                 |                                                                                      |               |             |
| Click<br>2013<br>2014                                                                                                    | for<br>Meeting Calendar<br>Meeting Calendar                                                                                                    | IMPORTA       | INT UPDATES: Regination Renewal P              | ster for HHA Membership<br>rojects | HHA Members     | )                                                                                    |               |             |
| Mee                                                                                                    | ting Minutes                                                                                                    | 2013 Poin     | t in Time Press Release                        | 2                                  |                 |                                                                                      | _             |             |
|                                                                                                    | <ul> <li>Palm Beach County CoC 2013 PIT - sheltered/unsheltered count report</li> <li>June 28, 2012</li> <li>Palm Beach County CoC 2013 PIT - 'doubled up' count report</li> <li>Palm Beach County CoC 2013 PIT - report by: City</li> <li>Palm Beach County CoC 2013 PIT - report by: Zip Code</li> <li>October 25, 2012</li> </ul> |               |                                                |                                    |                 |                                                                                      |               |             |
| <ul> <li>November 29, 2012</li> <li>January 31, 2013</li> <li>February 28, 2013</li> <li>March 28, 2013</li> <li>April 25, 2013</li> <li>June 27, 2013</li> </ul>                                                                                                    |                                                                                                    |               |                                                |                                    |                 |                                                                                      |               |             |
| 2010-2011       The Homeless and Housing Alliance (HHA) of Palm Beach County (formerly the Continuum of Care) is intended deliver a comprehensive and coordinated continuum of services for homeless individuals and families. The syst fundamental components include homeless prevention, outreach and assessment, emergency shelter, transiti housing, supportive services, permanent housing, and permanent supportive housing. The HAA includes commune based membership with representatives from government, business, formerly homeless individuals, law enforcem banking, housing service providers, faith groups, education, veterans, health care, and concerned individuals.         0       Nov 18, 2010       Beach County Division of Human Services (the Division) continues its role as the lead entity for the HHA we began in January 2006. |                                                                                                    |               |                                                |                                    |                 | ended to<br>system's<br>ansitional<br>mmunity-<br>rcement,<br>rals. Palm<br>HA which |               |             |
| 0 A<br>0 A<br>0 M<br>0 J                                                                                                    | pr 28, 2011<br>lay 26, 2011<br>une 23, 2011                                                                                                    | Click for a   | copy of <u>by-laws</u> .<br><b>A Meeting</b> : |                                    |                 |                                                                                      |               |             |

#### **New Members**

If you are new to the Homeless and Housing Alliance initiative and would like to become a committee participant:

• Click the "Register for HHA Membership" link

#### Register for HHA Membership

The Register for HHA Membership will allow you to create an application for membership. By default you will be given the "HHA Monthly Meeting" Committee and you may select additional Committees with your registration.

| Palm Beach      | County Community Services                                                                                                    |
|-----------------|----------------------------------------------------------------------------------------------------|
| R               | egister for HHA Membership                                                                                                    |
| First Name:*    | 0                                                                                                    |
| Last Name:*     | 0                                                                                                    |
| Middle Initial: |                                                                                                    |
| Email:*         |                                                                                                    |
|                 | Note:If you are county employee please enter<br>your official email address in the format xxxx@pbcgov.org<br>I would like to receive communications through email |
| Cell Phone:*    | Alt Phone:                                                                                                    |
| Agency:*        |                                                                                                    |
| Title:          | 0                                                                                                    |
| Committe        | ies                                                                                                    |
|                 | 🗖 Discharge Planning                                                                                                    |
|                 | Executive Committee1                                                                                                    |
|                 | E HIC E                                                                                                    |
|                 | HMIS Oversight                                                                                                    |
|                 | New Members Committee                                                                                                    |
|                 | Performance Measures Subcommittee                                                                                                    |
| * Required      | information Already Registered? Click here to edit                                                                                                    |

#### **Required Fields**

•

- First Name Alphanumeric (31)
  - Last Name Alphanumeric (31)
- Email Alphanumeric (200)
- Cell Phone Formatted (nnn-nnn-nnnn)
- Title Alphanumeric (50)

#### **Optional Fields**

- Middle Initial Alphanumeric (1)
- Receive Email Check Box
- Receive Text
   Check Box
- Alternate Phone Formatted (nnn-nnnn)

Check Box

- Agency Dropdown Selection Box
- Committees
  - Discharge Planning
  - Executive Committee
  - HIC
  - HMIS Oversight
  - New Members Committee
  - o PIT
  - Performance Measures Subcommittee
  - Standard Policies and Procedures

| Palm Beach      | County<br>HHA Re                                                            | 7 Commu                                                                                           | nity Services                                                                       |  |
|-----------------|-----------------------------------------------------------------------------|---------------------------------------------------------------------------------------------------|-------------------------------------------------------------------------------------|--|
| R               | egister fo                                                                  | or HHA Memb                                                                                       | pership                                                                             |  |
| First Name:*    | Dicky                                                                       | 0                                                                                                 |                                                                                     |  |
| Last Name:*     | Komalan                                                                     | 0                                                                                                 |                                                                                     |  |
| Middle Initial: |                                                                             |                                                                                                   |                                                                                     |  |
| Email:*         | dickyk@gmail.com                                                            | 1                                                                                                 |                                                                                     |  |
|                 | Note:If you are<br>your official emains<br>I would like t<br>I would like t | county employee plea<br>ail address in the form<br>to receive communicat<br>to receive communicat | se enter<br>at xxxx@pbcgov.org<br>tions through email<br>tions through text message |  |
| Cell Phone:*    | 561-123-4567                                                                | Alt Phone: 561-765-4321                                                                           |                                                                                     |  |
| Agency:*        | PBC Department o                                                            | f Health                                                                                          | *                                                                                   |  |
| Title:          | Director                                                                    | 0                                                                                                 |                                                                                     |  |
| Committe        | es                                                                          |                                                                                                   |                                                                                     |  |
|                 | <b>D</b>                                                                    | )ischarge Planning                                                                                | <u>×</u>                                                                            |  |
|                 | <b>☑</b> Exe                                                                | ecutive Committee1                                                                                |                                                                                     |  |
|                 |                                                                             | HIC                                                                                               | =                                                                                   |  |
|                 |                                                                             | HMIS Oversight                                                                                    |                                                                                     |  |
|                 | New                                                                         | Members Committee                                                                                 |                                                                                     |  |
|                 |                                                                             | PIT                                                                                               |                                                                                     |  |
|                 | Performan                                                                   | CE MEASURES SUBCOMM                                                                               |                                                                                     |  |
| * Required      | nformation Reg                                                              | gister Already Registe                                                                            | red? Click here to edit                                                             |  |

- Enter all required fields
- Select a notification method, one or both
- Enter any additional fields
- Select one or more committees
- Click the Register button

| _      | Note:If you are county employee please enter<br>your official email address in the format xxxx@pbc                                                                                   | <u>107</u> .0 | org |
|--------|----------------------------------------------------------------------------------------------------|---------------|-----|
|        | Thank You                                                                                                    | × ai          | il  |
| c<br>F | You have successfully registered . Please click <u>here to</u> edit. Use<br>ktodd@gmail.com as userid and password first. An email will be<br>sent to you with the login information |               | _   |
|        | Discharge Planning                                                                                                    | -             |     |

Click <u>here</u> to enter the Community Services Portal

#### **New Member Email Notification**

New HHA members to the Community Services Portal will be sent an email with their registration information and a link to the Portal.

| to me 💌                                            | Im-beach.fl.us                                                         | Aug 2                                  | 7 🛧 🔸                      | •        |
|----------------------------------------------------|------------------------------------------------------------------------|----------------------------------------|----------------------------|----------|
| Images are not d                                   | lisplayed. Display images b                                            | elow -<br>m-beach fluis                |                            |          |
| , and yo alophay in                                |                                                                        |                                        |                            |          |
|                                                    | Registration con                                                       | firmation                              |                            |          |
| Hello TIM BRANN                                    | IEN,                                                                   |                                        |                            |          |
| You have been<br>Services Applic                   | granted access to one<br>cations                                       | or more Commu                          | nity                       |          |
| To access our s                                    | secured website, you c                                                 | ould either click o                    | on the link                |          |
| Your UserID is:                                    | : <u>KBRANNEN53@GMAIL</u> .                                            | COM                                    | Login                      |          |
| When you sign<br>to answer Two<br>Password.        | in using this Temporar<br>Security Questions and                       | y Password you v<br>I will be asked to | vill be aske<br>enter a Ne | ed<br>ew |
| If you have an<br>further assista<br>Administrator | y concerns regarding th<br>nce, please contact the<br>at 561-355-47nn. | nis registration or<br>Community Ser   | need<br>vices              |          |
| If you are unat<br>you can call th                 | ble to reach the Commu<br>e Help Desk at <u>561-355</u>                | inity Services Ad<br><u>-4357</u> . ,  | ministrator                | ,        |
| Thanks,<br>Community Se                            | rvices Administrator                                                   |                                        |                            |          |
| Please Do Not I                                    | Respond To This Email:                                                 |                                        |                            |          |
| ricuse bo not                                      |                                                                        |                                        |                            |          |

|                                                                                                    | 🚽 9 0 🔺 🕯               | × 🛕 🚵 🔍                           |                    | HHA Regis                | tration - Message (H      | TML)              |                                     |                             |
|----------------------------------------------------------------------------------------------------|-------------------------|-----------------------------------|--------------------|--------------------------|---------------------------|-------------------|-------------------------------------|-----------------------------|
|                                                                                                    | Message De              | veloper                           |                    |                          |                           |                   |                                     | 0                           |
| Reply                                                                                                    | Reply Forward<br>to All | Delete Move to Create<br>Folder * | Other<br>Actions * | Block Not Junk<br>Sender | Categorize Follow<br>Up + | Mark as<br>Unread | A Find<br>→ Related →<br>→ Select → |                             |
|                                                                                                    | Respond                 | Actions                           |                    | Junk E-mail              | Options                   | la j              | Find                                |                             |
| From:                                                                                                    | Gopal.Sakam             | uri@co.palm-beach.fl.us           |                    |                          |                           |                   |                                     | Sent: Wed 8/28/2013 5:38 AM |
| To:                                                                                                    | Kathie Brann            | en S.                             |                    |                          |                           |                   |                                     |                             |
| Co                                                                                                    |                         | -                                 |                    |                          |                           |                   |                                     |                             |
| Subject:                                                                                                    | HHA Registr             | ation                             |                    |                          |                           |                   |                                     |                             |
| Message ATT00001.txt (214 B)                                                                                                    |                         |                                   |                    |                          |                           |                   |                                     |                             |
| Thank you for registering for HHA. Please click here to edit. Use <u>KBRANNEN@CO.PALM-BEACH.FL.US</u> as userid and password first. |                         |                                   |                    |                          |                           |                   |                                     |                             |

#### **Returning Members**

If you are a registered Homeless and Housing Alliance member and would like to manage your membership:

• Click the "HHA Members" link

This link will direct you to the Community Services Portal. The portal is your one-time login for accessing all Community Services applications that you have the security to use.

## **Community Services Portal**

### **Single Sign on Access**

Open your IE Browser and copy the following link:

The Secure Single Sign On Internet Application will show only the secure internet applications that you have access to.

• https://secure.co.palm-beach.fl.us/CommSvcLogin/

#### Login

In order to access the Community Services database, a user must login with given User Name and Password.

The following is an image of the Community Services Portal Login page:

| Palm Be                                                                                                    | each County Community Services                                                          |
|----------------------------------------------------------------------------------------------------|-----------------------------------------------------------------------------------------|
| Community<br>Services                                                                                               | Welcome to Community Services                                                           |
| To enhance and improve<br>the health, welfare<br>and quality of life in<br>Palm Beach County<br>by investing in the | Please enter your User ID and Password                                                  |
| potentials of families<br>and individuals in need                                                                   | User ID:* ktodd@gmail.com Password:*                                                    |
| 810 Datum Street<br>West Palm Beach, FL 33401<br>Tei: 561-355-4700<br>Fax: 561-355-3863                             | Login                                                                                   |
| Director: Channel Wilkins<br>www.pbcgov.com/communityservices                                                       | Forgot User ID   Forgot Password   Need to Register<br>Privacy Policy   HIPAA Agreement |

External users' User ID is their registered email address (example: ktodd@gmail.com) Initial Password will be first.

- Enter your User ID
- Enter your Password
- Click the Login button or press Enter

#### First Time Login

The first time the user uses their login, the user will be requested to set up 2 security questions. These security questions will be used if the user forgets his/her password.

| Palm Beach County Commu                                                                                                    | nity Servi                                                   | CAS |
|----------------------------------------------------------------------------------------------------|--------------------------------------------------------------|-----|
| Helping People Build Better Communitie                                                                                                    | es                                                           |     |
| Security Questions:                                                                                                    |                                                              |     |
| Select Question:* What was your favorite sport in high :                                                                                                    | school?                                                      | 9   |
| Answer* Football Select Question:*                                                                                                    |                                                              | a   |
| Answer:* What is the name of the first schoo<br>What is the name of the High Scho<br>What year did you graduate from I<br>In what city were you born?<br>What is the year of your birth? | ool you attended?<br>ool you graduated from?<br>High School? |     |
| <ul> <li>What is your favorite color?</li> <li>What is your mother's maiden nam</li> <li>What is the street name you grew</li> <li>What is the color of your eyes?</li> </ul>            | me?<br>rup in?                                               |     |

- Select First Question
- Enter First Question Answer
- Select Second Question
- Enter Second Question Answer
- Click the Next button

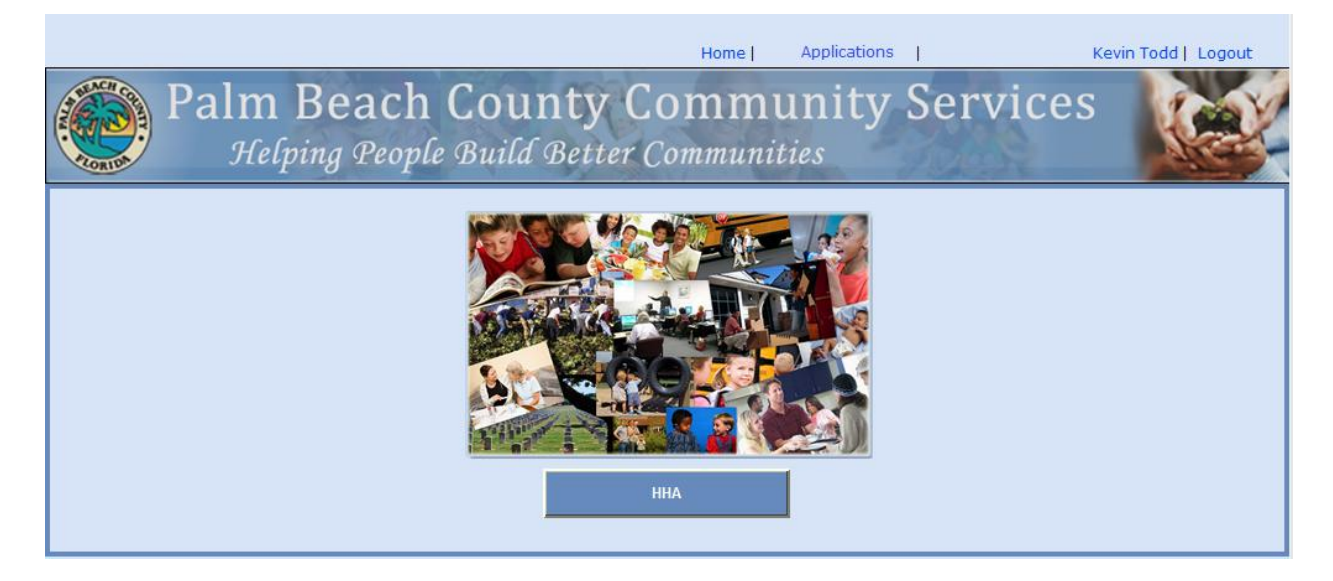

Click the HHA button

| User P     | alm Bea   | ch Coun      | Home<br>ty Comm<br>Registration | Applications<br>unity | Services               | Kevin Todd   Logout                |
|------------|-----------|--------------|---------------------------------|-----------------------|------------------------|------------------------------------|
| First Name | Last Name | Phone        | Application Lis                 | St                    | Committees             | Edit                               |
| Kevin      | Todd      | 561-123-4567 | ktodd@gmail.com                 | AVDA                  | <u>View Committees</u> | <u>Edit</u><br>Records: 1 - 1 of 1 |
|            |           |              | New                             |                       |                        |                                    |

#### **Change Password**

It is highly recommended that you change your password initially and periodically to insure the highest security.

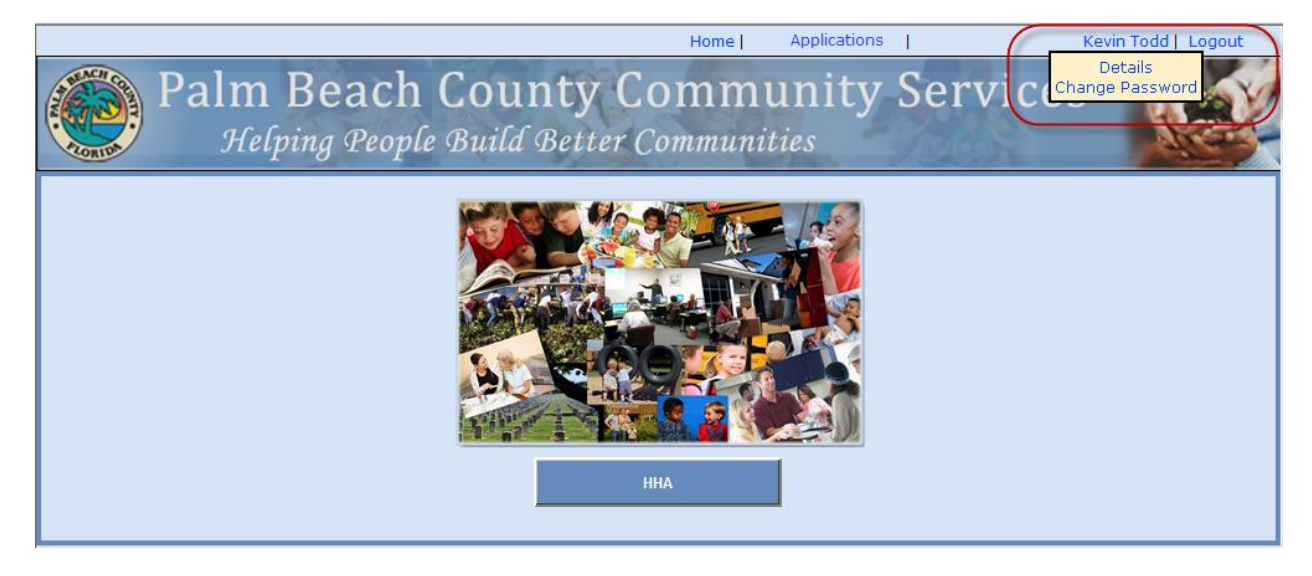

- Hover over the user name
- Click the Change Password link

|                                        | Home                         | Applications        | Kevin Todd   Logout |
|----------------------------------------|------------------------------|---------------------|---------------------|
| Palm Beach Cou<br>Helping People Build | nty Commu<br>Better Communit | inity Serv          | vices               |
|                                        | Change Password              |                     |                     |
|                                        | * Minimum 8 characters & M   | ax of 24 Characters |                     |
|                                        | * Minimum of 1 Numeric cha   | racter              |                     |
|                                        |                              |                     |                     |
|                                        |                              | _                   |                     |
| Old Password*                          | •••••                        |                     |                     |
| Enter New Password:*                   | •••••                        | Strong password!    |                     |
| Confirm New Password:*                 | •••••                        |                     |                     |
|                                        |                              |                     |                     |
|                                        |                              |                     |                     |
|                                        | Change Cance                 | 1                   |                     |
|                                        |                              |                     |                     |
|                                        |                              |                     |                     |
|                                        |                              |                     |                     |

- Enter your Old Password
- Enter your New Password
- Confirm your New Password

| Change Password<br>* Minimum 8 characters & Max of 24 Characters<br>* Minimum of 1 Numeric character |                                            |  |  |  |  |
|----------------------------------------------------------------------------------------------------|--------------------------------------------|--|--|--|--|
| Old Password*                                                                                        |                                            |  |  |  |  |
| Enter New Password:*                                                                                 |                                            |  |  |  |  |
| Confirm New Password:*                                                                               |                                            |  |  |  |  |
|                                                                                                    | Password Changes Successfully. Change Done |  |  |  |  |

You should receive "Password Changes Successful" message

## **Application Navigation**

## **Application Navigation Overview**

Once you have logged in successfully, you will go to the Application Navigation screen. The Application Navigation screen will show you all of the applications that you have been granted access to use by the Community Services Administrator.

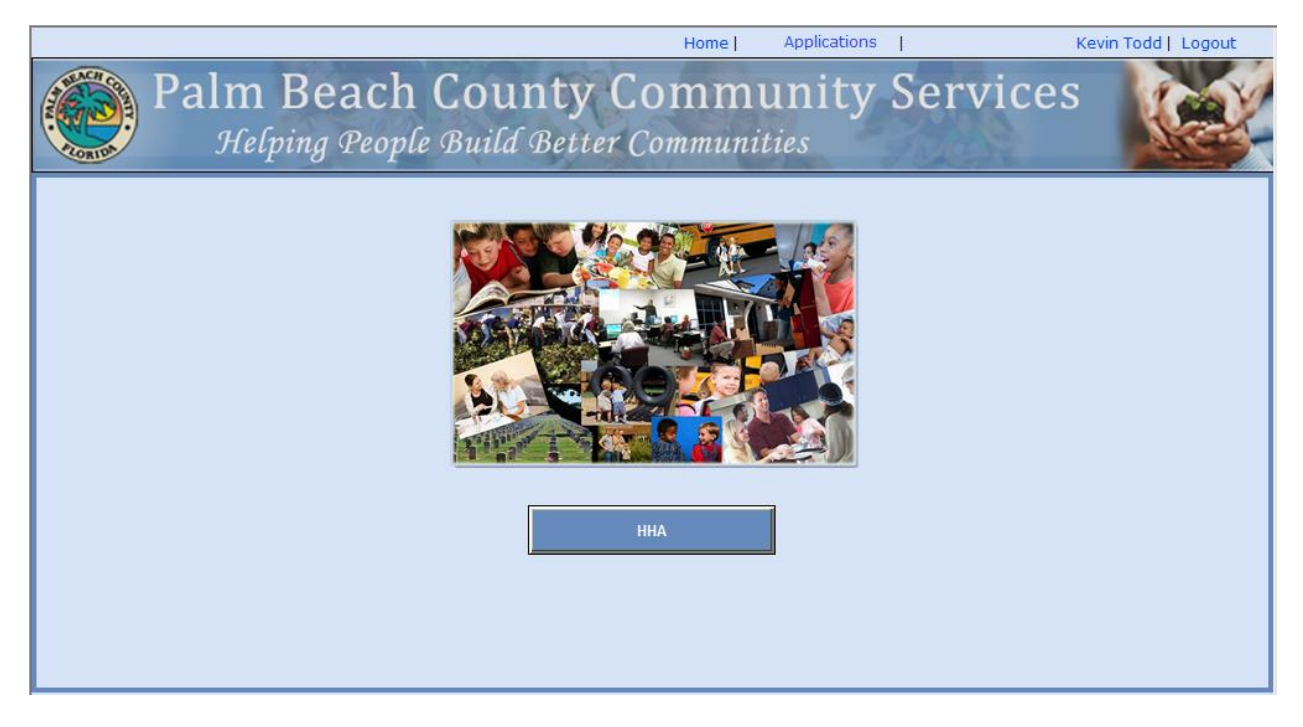

• Click the HHA button

## HHA (Homeless and Housing Alliance)

### **HHA Overview**

The Homeless and Housing Alliance (HHA) system is an internet web application for registration of community-based members for committees intended to help the homeless individuals and families in Palm Beach County. This system will have a user role where the registered members can manage their committees and events and view their individual attendance as well as the attendance of their associated agency members as a whole. This system will have an administrative role where an administrator can mark attendance for the committee meetings and events, send emails, manage the members roles and view individual attendance as well as the attendance of any agency as a whole.

HHA System Application provides the following:

1) HHA Membership Registration for Committees

#### 2) User Role Functionality

- 2.1) Application List
- 2.2) Attendance Report
- 2.3) RSVP Events

### **Human Services HHA Background Information**

The Homeless and Housing Alliance (HHA) of Palm Beach County (formerly the Continuum of Care) is intended to deliver a comprehensive and coordinated continuum of services for homeless individuals and families. The system's fundamental components include homeless prevention, outreach and assessment, emergency shelter, transitional housing, supportive services, permanent housing, and permanent supportive housing. The HHA includes community-based membership with representatives from government, business, formerly homeless individuals, law enforcement, banking, housing service providers, faith groups, education, veterans, health care, and concerned individuals. Palm Beach County Division of Human Services (the Division) continues its role as the lead entity for the HHA which began in January 2006.

### **HHA User**

When you register for HHA Membership, you are signing up as a member for one or more committees. You will be given the role of a User. The User Role will be able to edit an open application and view closed applications. You will be able view the attendance reports and RSVP for Events.

| User   |              |             |               | Home             | Applications            | Dicky Ko        | malan Logout        |
|--------|--------------|-------------|---------------|------------------|-------------------------|-----------------|---------------------|
| Applic | ation List   | Palm        | Beach Count   | ty Communi       | ty Services             |                 | 1.00                |
| Attend | dance Report |             | Homeless and  | Housing Allian   | <i>co</i>               |                 |                     |
| RSVP   | Events       | and the set | Stometess and | Stousing Attain  |                         |                 |                     |
|        |              |             | Арр           | lication List    |                         |                 |                     |
|        |              |             |               |                  |                         |                 |                     |
| First  | Name Li      | ast Name    | Phone         | Email            | Agency                  | Committees      | Edit                |
| Dicky  | у К          | omalan      | 561-123-4567  | dickyk@gmail.com | Salvation Army          | View Committees | View                |
| dicky  | / ki         | omalan      | 455-677-6878  | dickyk@gmail.com | Adopt-A-Family          | View Committees | View                |
| Dicky  | у К          | omalan      | 704-123-4567  | dickyk@gmail.com | Housing Partnership     | View Committees | View                |
| Dicky  | у К          | omalan      | 561-123-4567  | dickyk@gmail.com | PBC Department of Econo | View Committees | Edit                |
| Dicky  | у К          | omalan      | 561-123-4567  | dickyk@gmail.com | AVDA                    | View Committees | View                |
|        |              |             |               |                  |                         |                 | Records: 1 - 5 of 5 |
|        |              |             |               | New              |                         |                 |                     |

HHA users have the following options:

- Application List
- Attendance Report
- RSVP Event

#### **Application List**

The Application List shows all of the applications for the user. There can only be one active application at any given time. You may edit the active application and view all inactive applications.

| User       | Pal       | lm Beach Cou<br>Homeless מ | Home<br>Inty Communation<br>Ind Housing Allia | Applications  <br>nity Services<br>ince | Dicky           | Komalan   Logout    |
|------------|-----------|----------------------------|-----------------------------------------------|-----------------------------------------|-----------------|---------------------|
|            |           | А                          | pplication Lis                                | t                                       |                 |                     |
| First Name | Last Name | Phone                      | Email                                         | Agency                                  | Committees      | Edit                |
| Dicky      | Komalan   | 561-123-4567               | dickyk@gmail.com                              | Salvation Army                          | View Committees | View                |
| dicky      | komalan   | 455-677-6878               | dickyk@gmail.com                              | Adopt-A-Family                          | View Committees | View                |
| Dicky      | Komalan   | 704-123-4567               | dickyk@gmail.com                              | Housing Partnership                     | View Committees | View                |
| Dicky      | Komalan   | 561-123-4567               | dickyk@gmail.com                              | PBC Department of Econo                 | View Committees | Edit                |
| Dicky      | Komalan   | 561-123-4567               | dickyk@gmail.com                              | AVDA                                    | View Committees | View                |
|            |           |                            |                                               |                                         |                 | Records: 1 - 5 of 5 |
|            |           |                            | New                                           |                                         |                 |                     |

#### **View Committees**

The View Committees will track the committee start and end date for the membership application committees.

| User       |           |                                      | Home                     | Applications    | Dicky                      | Komalan Logout      |
|------------|-----------|--------------------------------------|--------------------------|-----------------|----------------------------|---------------------|
| <b>()</b>  | Pal       | m Beach County (<br>Homeless and Hor | Communi<br>using Alliand | ty Servic<br>ce | es                         |                     |
|            |           | Applica                              | ation List               |                 | _                          |                     |
|            |           | Details                              |                          | ×               |                            |                     |
| First Name | Last Name | Committee                            | Start Date               | End Date        |                            | Edit                |
| Dicky      | Komalan   | Executive Committee                  | 10/03/2013               |                 | View Committees            | View                |
| dicky      | komalan   | HHA Monthly Meeting                  | 10/03/2013               |                 | View Committees            | View                |
| Dicky      | Komalan   |                                      |                          |                 | View Committees            | View                |
| Dicky      | Komalan   |                                      |                          |                 | ono <u>View Committees</u> | Edit                |
| Dicky      | Komalan   |                                      |                          |                 | View Committees            | View                |
|            |           |                                      |                          |                 |                            | Records: 1 - 5 of 5 |
|            |           |                                      |                          |                 |                            |                     |

Edit

The Edit allows the user to manage their membership application. You are not allowed to edit your Name or Email Address. You can Cancel this membership which will end all of the Committee activity for this application. You will be able to view this membership application and create a new membership now or later

| User | Home Applications                                                                                                    | Dicky Komalan Logout |
|------|----------------------------------------------------------------------------------------------------|----------------------|
| 0    | Palm Beach County Community Services<br>Homeless and Housing Alliance                                                                                                    |                      |
|      | Edit Application  Registrant Info  First Name: Dicky Last Name: Komalan Middle Initial: Email: dickyk@gmail.com  I would like to receive communications through email I would like to receive communications through text message Cell Phone:* 561-123-4567 Alt Phone: 561-765-4321 Agency:* PBC Department of Economic Sustainability Title: Director |                      |
|      | Cancel Date:<br>Committees<br>Discharge Planning<br>Executive Committee<br>HIC<br>HIS Oversight<br>New Members Committee<br>PIT<br>Save Back to List                                                                                                    |                      |

The Edit will allow the user to update the following information:

- Method of notifications
- Cell Phone
- Alternate Phone
- Agency
- Title
- Select Additional Committee/s

#### Cancel Membership or Committee

The User will also be able to Cancel this membership application in the Edit by entering a Cancel Date. Entering a Cancel Date will cancel all Committees and the Membership Application. You can Cancel a Committee by de-selection of the Committee. A canceled membership application can be viewed in the Application List.

#### Cancel Committee

From the Application List, select Edit and de-select the Committee you wish to cancel.

| User                                                                  | Home Applications                                                                                                    | Dicky Komalan   Logout |
|-----------------------------------------------------------------------|----------------------------------------------------------------------------------------------------|------------------------|
| Palm I                                                                | Beach County Community Services<br>Homeless and Housing Alliance                                                                                                    |                        |
|                                                                       | Edit Application                                                                                                    | <u>^</u>               |
| Registrant Inf                                                        | 0                                                                                                    | -                      |
| First Name:<br>Last Name:<br>Middle Initial:<br>Email:<br>Cell Phone: | Dicky<br>:Komalan<br>:<br>: dickyk@gmail.com<br><b>I would like to receive communications through email</b><br><b>I would like to receive communications through text message</b><br>: 561-123-4567<br><b>Alt Phone:</b> 561-765-4321 | E .                    |
| Agency:                                                               | PBC Department of Health                                                                                                    |                        |
| Cancel Date:                                                          | : Director                                                                                                    |                        |
| Committees _                                                          | Discharge Planning                                                                                                    | ]                      |
|                                                                       | Executive Committee1                                                                                                    |                        |
|                                                                       | HMIS Oversight                                                                                                    | •                      |

- De-Select the Committee
- Click the Save button
- Click the Back to List button
- Click the View Committees link

|            |         | De | tails                             |            |            | × |          |                      |
|------------|---------|----|-----------------------------------|------------|------------|---|----------|----------------------|
| First Name | Last Na | Γ  | Committee                         | Start Date | End Date   | 1 |          |                      |
| kathie     | brannen |    | Discharge Planning                | 08/14/2013 | 10/22/2013 |   | mmittees | View                 |
|            |         | C  | Executive Committee1              | 09/03/2013 | 09/03/2013 | ) |          | Percenter 1 - 1 of 1 |
|            |         |    | HHA Monthly Meeting               | 08/14/2013 | 10/22/2013 |   | _        | Records; 1 - 1 of 1  |
|            |         |    | PIT                               | 08/14/2013 | 10/22/2013 |   |          |                      |
|            |         |    | Performance Measures Subcommittee |            | 10/22/2013 |   |          |                      |
|            |         | -  |                                   |            |            |   |          |                      |
|            |         |    |                                   |            |            |   |          |                      |

Committee has been canceled as noted by the End Date

#### **Cancel Membership**

From the Application List, select Edit and enter the Cancel Date.

| User                                                                                        | Home Applications                                                                                                    | Dicky Komalan Logout |
|---------------------------------------------------------------------------------------------|----------------------------------------------------------------------------------------------------|----------------------|
| Palm                                                                                        | Beach County Community Services<br>Homeless and Housing Alliance                                                                                                    |                      |
|                                                                                             | Edit Application                                                                                                    | Â                    |
| Registrant Ir                                                                               | ıfo                                                                                                    | -                    |
| First Nam<br>Last Nam<br>Middle Initia<br>Ema<br>Cell Phone<br>Agency<br>Titl<br>Cancel Dat | e: Dicky<br>e: Komalan<br>il:<br>il: dickyk@gmail.com<br>I would like to receive communications through email<br>I would like to receive communications through text message<br>for 561-123-4567 Alt Phone: 561-765-4321<br>r* PBC Department of Health •<br>e: Director<br>e: 10/30/2013 | E                    |
| Committees                                                                                  | Discharge Planning<br>Executive Committee1<br>HIC<br>HMIS Oversight                                                                                                    |                      |

• Click the Save button

| User Admin | н                                                                                                    | ome Applications                                                   | 5                                                                              | Kathie Brannen Logout |
|------------|----------------------------------------------------------------------------------------------------|--------------------------------------------------------------------|--------------------------------------------------------------------------------|-----------------------|
| <b>()</b>  | Palm Beach County Comm<br>Homeless and Housing                                                                             | nunity Ser<br>A <i>lliance</i>                                     | vices                                                                          |                       |
|            | Registrant Info                                                                                                    | ılm-beach.fl.us<br>• to receive<br>ns through                      |                                                                                |                       |
|            | Committees                                                                                                    |                                                                    | ×                                                                              | E                     |
|            | Committee<br>Discharge Planning<br>Executive Committee1<br>HHA Monthly Meeting<br>PIT<br>Performance Measures Subcommittee | Start Date<br>08/14/2013<br>09/03/2013<br>08/14/2013<br>08/14/2013 | End Date<br>10/22/2013<br>09/03/2013<br>10/22/2013<br>10/22/2013<br>10/22/2013 | E                     |
|            | Save Back to Lis                                                                                                    | τ                                                                  |                                                                                | , ·                   |

• Click the Back to List button

| User       |           |                           | Home                            | Applications        | Dicky           | Komalan Logout      |
|------------|-----------|---------------------------|---------------------------------|---------------------|-----------------|---------------------|
|            | Pal       | m Beach Cou<br>Homeless d | anty Commu<br>and Housing Allia | nity Service        | S               |                     |
|            |           | Ą                         | pplication Lis                  | st                  |                 |                     |
| First Name | Last Name | Phone                     | Email                           | Agency              | Committees      | Edit                |
| Dicky      | Komalan   | 561-123-4567              | dickyk@gmail.com                | Salvation Army      | View Committees | View                |
| dicky      | komalan   | 455-677-6878              | dickyk@gmail.com                | Adopt-A-Family      | View Committees | View                |
| Dicky      | Komalan   | 704-123-4567              | dickyk@gmail.com                | Housing Partnership | View Committees | View                |
| Dicky      | Komalan   | 561-123-4567              | dickyk@gmail.com                | AVDA                | View Committees | View                |
|            |           |                           |                                 |                     |                 | Records: 1 - 4 of 4 |
|            |           |                           | Hew                             |                     |                 |                     |
|            |           |                           |                                 |                     |                 |                     |

• You may View the closed registration or create a New registration.

#### **Committee Meeting Reminders**

The Committee Meeting Reminders are set and managed by the HHA Administrator. The reminders are set to be sent to the committee members a few days in advance of the meeting.

| 👝 🗐 🖉 🖉 🔺 🖉 🖄 👻 Reminder for Upcoming Meeting Message (HTML) |                                                                                                    |                                                   |                    |                                      |                                        |                   |                                             |  |   |  |
|--------------------------------------------------------------|----------------------------------------------------------------------------------------------------|---------------------------------------------------|--------------------|--------------------------------------|----------------------------------------|-------------------|---------------------------------------------|--|---|--|
|                                                              | Message De                                                                                                    | eveloper                                          |                    |                                      |                                        |                   |                                             |  | ٢ |  |
| Reply                                                        | Reply Forward<br>to All<br>Respond                                                                                                    | Delete Move to Create<br>Folder * Rule<br>Actions | Other<br>Actions - | Block Not Junk<br>Sender Junk E-mail | Categorize Follow<br>v Up v<br>Options | Mark as<br>Unread | Haran Find<br>Related ▼<br>Select ▼<br>Find |  |   |  |
| From:<br>To:<br>Cc:<br>Subject:                              | From: admin@hha.org Sent: Wed 11/13/2013 5:00 PM<br>To: Kathie Brannen S.<br>Cc:                                                                                                    |                                                   |                    |                                      |                                        |                   |                                             |  |   |  |
| This is<br>Meeti<br>Meeti<br>Meeti<br>Meeti                  | Subject:       Reminder for Upcoming Meeting.         This is a friendly reminder about your registered meeting.         Meeting Name:       New Members Committee         Meeting Date:       11/20/2013         Meeting Location : Holy Spirit Episcopal Church         Meeting Address :       1003 Allende Road, West Palm Beach |                                                   |                    |                                      |                                        |                   |                                             |  |   |  |
| Please Click the link for $\underline{\mathrm{map}}$         |                                                                                                    |                                                   |                    |                                      |                                        |                   |                                             |  |   |  |
| This is                                                      | This is an automatically generated email, please do not reply                                                                                                    |                                                   |                    |                                      |                                        |                   |                                             |  |   |  |

#### **Map Location**

The Map location is a link that is sent in the reminder email that allows the member to see the map of the meeting location.

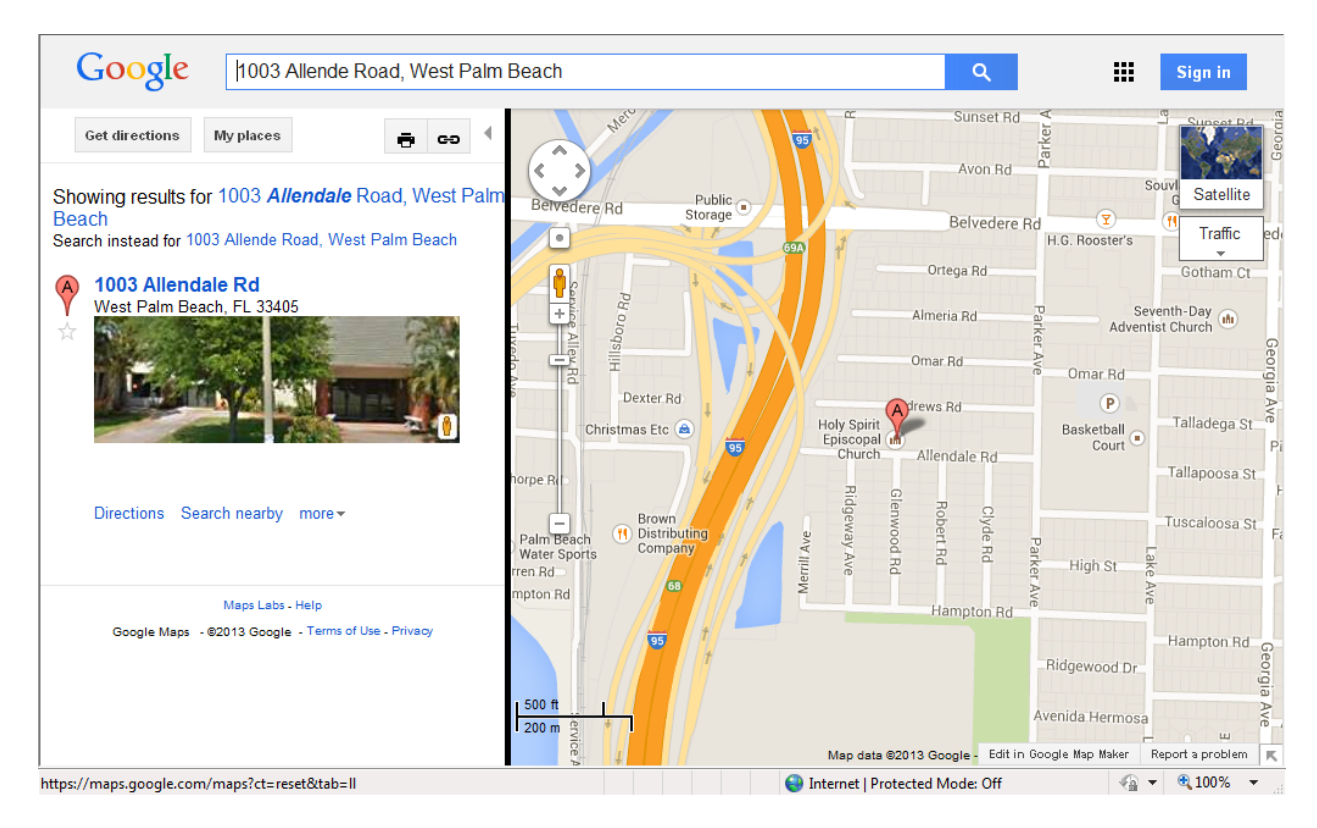

#### **Attendance Report**

The Attendance Report can be viewed by the user in two ways: Person Level and Agency Level.

| User | Home Applications               | Dicky Komalan   Logout |
|------|---------------------------------|------------------------|
|      | Homeless and Housing Alliance   |                        |
|      | Attendance Report               |                        |
|      | View attendance at              |                        |
|      | Person level: 🔘 Agency level: 🔘 |                        |
|      |                                 |                        |

#### **Person Level**

The Search allows the user to view attendance for themselves by Committee or Event or for all members of their Agency by Committee or Event.

User

The User may select to View Attendance by Committee or Event.

| User                                                     |                                            |           |                                        | Home Appl             | cations   |    | Dicky Komalan Logout |  |  |  |  |  |
|----------------------------------------------------------|--------------------------------------------|-----------|----------------------------------------|-----------------------|-----------|----|----------------------|--|--|--|--|--|
| The .                                                    | <u>)</u>                                   | Palm B    | each County Cor<br>Homeless and Housin | nmunity<br>g Alliance | Service   | S  |                      |  |  |  |  |  |
|                                                          | Attendance Report PBC Department of Health |           |                                        |                       |           |    |                      |  |  |  |  |  |
| View attendance for View attendance by<br>Dicky Komalan: |                                            |           |                                        |                       |           |    |                      |  |  |  |  |  |
|                                                          | All Members: O                             |           | Event                                  | Event: O              |           | L  | •                    |  |  |  |  |  |
|                                                          |                                            |           | Search Back to                         | Selection             |           |    | E                    |  |  |  |  |  |
|                                                          | First Name                                 | Last Name | Committee                              | Scheduled             | Scheduled | %  | Detail               |  |  |  |  |  |
|                                                          | Dicky                                      | Komalan   | Executive Committee1                   | 2                     | 0         | 0  | <u>View Detail</u>   |  |  |  |  |  |
|                                                          | Dicky                                      | Komalan   | HHA Monthly Meeting                    | 0                     | 0         | 0  | View Detail          |  |  |  |  |  |
|                                                          | Dicky                                      | Komalan   | Executive Committee1                   | 2                     | 1         | 50 | View Detail          |  |  |  |  |  |
|                                                          | Dicky                                      | Komalan   | New Members Committee                  | 0                     | 0         | 0  | View Detail          |  |  |  |  |  |
|                                                          | Dicky                                      | Komalan   | HHA Monthly Meeting                    | 0                     | 0         | 0  | View Detail          |  |  |  |  |  |
|                                                          | Dicky                                      | Komalan   | HMIS Oversight                         | 0                     | 0         | 0  | View Detail          |  |  |  |  |  |
|                                                          |                                            |           |                                        |                       |           |    | Records: 1 - 6 of 6  |  |  |  |  |  |

#### View Details

The View Details will show a pop up of the Details.

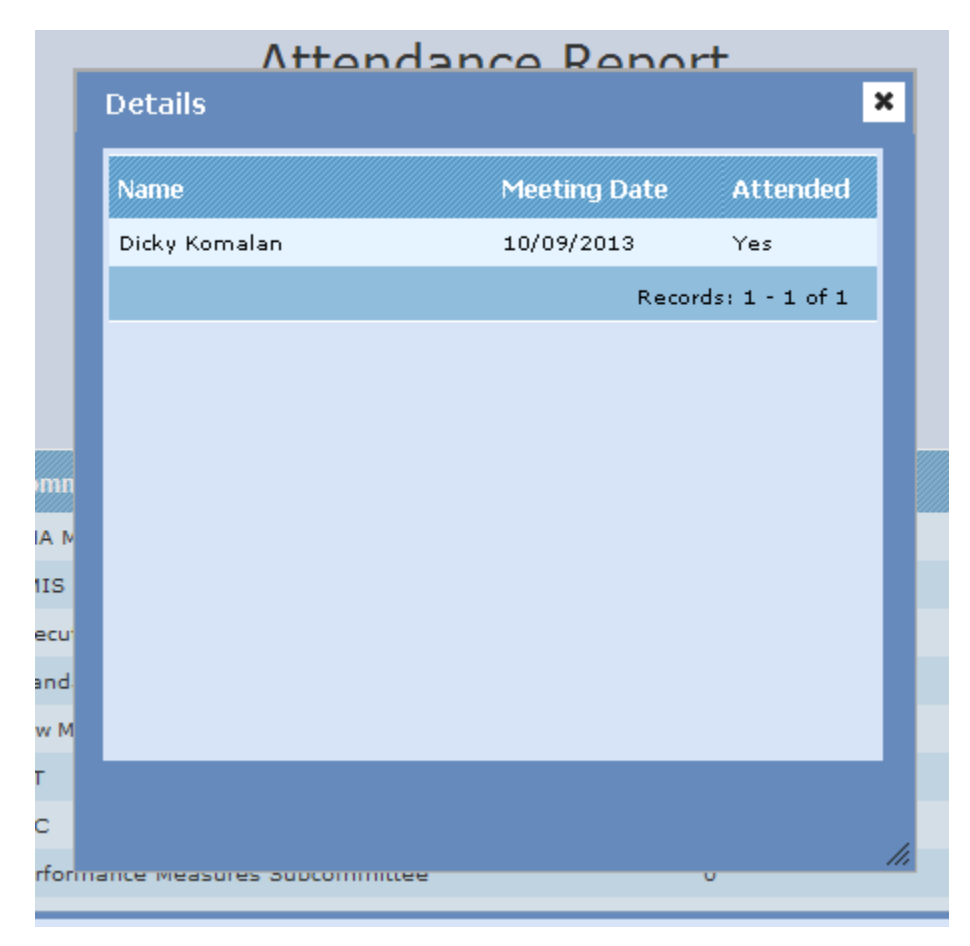

#### **All Members**

The User may select to View Attendance for All Users of their Agency by Committee or Event.

| User |                                            |                     |                                         | Home Appli            | cations   |     | Dicky Komalan Logout |  |  |  |
|------|--------------------------------------------|---------------------|-----------------------------------------|-----------------------|-----------|-----|----------------------|--|--|--|
| · ·  | <b>@</b>                                   | Palm B              | each County Con<br>Homeless and Housing | nmunity<br>g Alliance | Service   | S   |                      |  |  |  |
|      | Attendance Report PBC Department of Health |                     |                                         |                       |           |     |                      |  |  |  |
|      | Uiew attendanc<br>Dicky K                  | e for<br>Comalan: © | View attendance<br>Committee            | e by<br>:             | AL        | L   | Committee            |  |  |  |
|      |                                            | embers: ()          | Event                                   | : 0                   |           |     |                      |  |  |  |
|      |                                            |                     | Search Back to                          | Selection             |           |     |                      |  |  |  |
|      | First Name                                 | Last Name           | Committee                               | Scheduled             | Scheduled | %   | Detail               |  |  |  |
|      | Dicky                                      | Komalan             | Executive Committee1                    | 1                     | 1         | 100 | <u>View Detail</u>   |  |  |  |
|      | Dicky                                      | Komalan             | New Members Committee                   | 0                     | 0         | 0   | <u>View Detail</u>   |  |  |  |
|      | Dicky                                      | Komalan             | HHA Monthly Meeting                     | 0                     | 0         | 0   | View Detail          |  |  |  |
|      | Dicky                                      | Komalan             | HMIS Oversight                          | 0                     | 0         | 0   | <u>View Detail</u>   |  |  |  |
|      |                                            |                     |                                         |                       |           |     | Records: 1 - 4 of 4  |  |  |  |
|      |                                            |                     | Print Exp                               | oort To Excel         |           |     |                      |  |  |  |

#### Print

The Print can be performed on any selected members in the search results grid or you may select all at once by clicking the checkbox in the column heading row.

| User |                                                                                    |            |                                        | Home Appli            | cations   |    | Dicky Komalan Lo   | ogout |  |  |  |
|------|------------------------------------------------------------------------------------|------------|----------------------------------------|-----------------------|-----------|----|--------------------|-------|--|--|--|
| THE. | <u>e</u>                                                                           | Palm B     | each County Con<br>Homeless and Housin | nmunity<br>g Alliance | Service   | s  |                    | CY    |  |  |  |
| Γ    | Attendance Report<br>PBC Department of Health                                      |            |                                        |                       |           |    |                    |       |  |  |  |
|      | View attendance for     View attendance by       Dicky Komalan: O     Committee: O |            |                                        |                       |           |    |                    |       |  |  |  |
|      | All M                                                                              | embers: () | Event                                  | : ©                   |           |    |                    | E     |  |  |  |
| ☑    | First Name                                                                         | Last Name  | Search Back to<br>Committee            | Selection Scheduled   | Scheduled | %  | Detail             |       |  |  |  |
|      | Dicky                                                                              | Komalan    | Executive Committee1                   | 2                     | 0         | 0  | <u>View Detail</u> |       |  |  |  |
|      | Dicky                                                                              | Komalan    | HHA Monthly Meeting                    | 0                     | 0         | 0  | View Detail        |       |  |  |  |
|      | Dicky                                                                              | Komalan    | Executive Committee1                   | 2                     | 1         | 50 | View Detail        |       |  |  |  |
|      | Dicky                                                                              | Komalan    | New Members Committee                  | 0                     | 0         | 0  | View Detail        |       |  |  |  |
|      | Dicky                                                                              | Komalan    | HHA Monthly Meeting                    | 0                     | 0         | 0  | View Detail        |       |  |  |  |
|      | Dicky                                                                              | Komalan    | HMIS Oversight                         | 0                     | 0         | 0  | View Detail        |       |  |  |  |
|      |                                                                                    |            |                                        |                       |           |    | Records: 1 - 6     | of 6  |  |  |  |

- Select all or one or more
- Click the Print button

| Men<br>File | nu - Windows Ir | Betty (Aushchaul 1/CSD                                                              |                                                                                                    |                                 | serid: ▼ 47 × E                       | Google |                    | D X    |
|-------------|-----------------|-------------------------------------------------------------------------------------|----------------------------------------------------------------------------------------------------|---------------------------------|---------------------------------------|--------|--------------------|--------|
| 🔶 Fax       | vorites         | Status: Ready Location: Comment: Page Range  All Status: 0 All                      | Note: ISS-Ricoh907EX<br>ISS-Ricoh907EX<br>ISS-Ricoh907EX<br>IMicrosoft XPS D<br>PDF Complete<br>Print to file Pref<br>Find<br>Number of copies: 1 | -GC400-A<br>Document<br>Printer | x<br>Applications<br>ty Service<br>th | es     | Dicky Komalan      | Logout |
|             | Di              | Pages: 1      Interventional and a single page number page range. For example, 5-12 | r or a single                                                                                                    | 12 <sup>3</sup>                 | A                                     | L      | Committee          | •      |
|             | First Name      | Last Name                                                                           | Committee                                                                                                    | Schedule                        | d Scheduled                           |        | Detail             | -      |
|             | Dicky           | Komalan                                                                             | Executive Committee1                                                                                                    | 2                               | 0                                     | 0      | <u>View Detail</u> |        |
|             | Dicky           | Komalan                                                                             | HHA Monthly Meeting                                                                                                    | 0                               | 0                                     | 0      | View Detail        |        |

#### Export to Excel

The Export to Excel can be performed on any selected members in the search results grid or you may select all at once by clicking the checkbox in the column heading row.

| User |                                                                                                    |           |                                        | Home Appl             | ications  |    | Dicky Komalan Logout |  |  |  |  |
|------|----------------------------------------------------------------------------------------------------|-----------|----------------------------------------|-----------------------|-----------|----|----------------------|--|--|--|--|
| THI. | <u>)</u>                                                                                                    | Palm B    | each County Con<br>Homeless and Housin | nmunity<br>g Alliance | Service   | S  |                      |  |  |  |  |
|      | Attendance Report<br>PBC Department of Health                                                                |           |                                        |                       |           |    |                      |  |  |  |  |
|      | View attendance for     View attendance by       Dicky Komalan:     Committee:       All Members:     Event: |           |                                        |                       |           |    |                      |  |  |  |  |
|      |                                                                                                    |           | Search Back to                         | Selection             |           |    | E                    |  |  |  |  |
| ☑    | First Name                                                                                                   | Last Name | Committee                              | Scheduled             | Scheduled | %  | Detail               |  |  |  |  |
|      | Dicky                                                                                                    | Komalan   | Executive Committee1                   | 2                     | 0         | 0  | <u>View Detail</u>   |  |  |  |  |
|      | Dicky                                                                                                    | Komalan   | HHA Monthly Meeting                    | 0                     | 0         | 0  | <u>View Detail</u>   |  |  |  |  |
|      | Dicky                                                                                                    | Komalan   | Executive Committee1                   | 2                     | 1         | 50 | <u>View Detail</u>   |  |  |  |  |
|      | Dicky                                                                                                    | Komalan   | New Members Committee                  | 0                     | 0         | 0  | <u>View Detail</u>   |  |  |  |  |
|      | Dicky                                                                                                    | Komalan   | HHA Monthly Meeting                    | 0                     | 0         | 0  | <u>View Detail</u>   |  |  |  |  |
|      | Dicky                                                                                                    | Komalan   | HMIS Oversight                         | 0                     | 0         | 0  | View Detail          |  |  |  |  |
|      |                                                                                                    |           |                                        |                       |           |    | Records: 1 - 6 of 6  |  |  |  |  |

- Select all or one or more
- Click the Export to Excel button

| User |                                    |                                 | Home Applications                                                                                                    |     | Dicky Komalan Logout |   |
|------|------------------------------------|---------------------------------|----------------------------------------------------------------------------------------------------|-----|----------------------|---|
| (m.  | <u>@</u>                           | Palm                            | Beach County Community Servi<br>Homeless and Housing Alliance                                                                                                  | ces |                      | 1 |
|      |                                    |                                 | File Download                                                                                                    |     |                      | * |
|      | Uiew attendanc<br>Dicky K<br>All M | e for<br>omalan: @<br>embers: ⑦ | Do you want to open or save this file?<br>Name: Attendance.xls<br>Type: Microsoft Office Excel 97-2003 Worksheet, 4.42KB<br>From: webdev11<br>Open Save Cancel | ALL | Committee            |   |
| ☑    | First Name                         | Last Name                       | While files from the Internet can be useful, some files can potentially                                                                                        | 1 % | Detail               | ш |
|      | Dicky                              | Komalan                         | harm your computer. If you do not trust the source, do not open or save this file. What's the risk?                                                            | 0   | View Detail          |   |
|      | Dicky                              | Komalan                         |                                                                                                    | 0   | View Detail          |   |
|      | Dicky                              | Komalan                         | Executive Committee1 2 1                                                                                                    | 50  | View Detail          |   |
|      | Dicky                              | Komalan                         | New Members Committee 0 0                                                                                                    | 0   | View Detail          |   |

#### Agency Level

The Agency Search allows the user to view attendance by Committee or Event or for all members of their Agency.

#### Committee

The User may select to View Attendance for All Committees or an Individual Committee.

| User |                           |                                         | Home Applications          |     | Dicky Komalan   Logout |
|------|---------------------------|-----------------------------------------|----------------------------|-----|------------------------|
| (    | <b>e</b>                  | Palm Beach County C<br>Homeless and Hou | ommunity Servio            | ces |                        |
|      | – View attendance by –––– | Attendanc<br>PBC Departmo               | ce Report<br>ent of Health |     | ×                      |
|      | Committee:                | Committee: ALL                          | •                          |     |                        |
|      | Event: 🔘                  |                                         |                            |     |                        |
|      |                           | J<br>                                   |                            |     |                        |
|      |                           | Search Bad                              | ck to Selection            |     | E                      |
|      |                           | Committee                               | Scheduled                  | %   | Detail                 |
|      |                           | HHA Monthly Meeting                     | 0                          | 0   | <u>View Detail</u>     |
|      |                           | HMIS Oversight                          | 0                          | 0   | View Detail            |
|      |                           | Executive Committee1                    | 1                          | 100 | View Detail            |
|      |                           | Standard Policies and Procedures        | 0                          | 0   | View Detail            |
|      |                           | New Members Committee                   | 0                          | 0   | View Detail            |
|      |                           | PIT                                     | 0                          | 0   | View Detail            |
|      |                           | HIC                                     | 0                          | 0   | View Detail            |
|      |                           | Performance Measures Subcommittee       | 0                          | 0   | View Detail            |

#### Event

The User may select to View Attendance for All Events.

| User |                                                                                    | Home Applications                  |    | Dicky Komalan   Logout |
|------|------------------------------------------------------------------------------------|------------------------------------|----|------------------------|
|      | Palm Beach County C<br>Homeless and Hou                                            | Community Servic<br>using Alliance | es |                        |
|      | Attendar<br>PBC Depart<br>View attendance by<br>Committee: ©<br>Event: ©<br>Search | ace Report<br>nent of Health       |    |                        |
|      | Event                                                                              | Scheduled                          | %  | Detail                 |
|      | Have a party                                                                       | 0                                  | 0  | <u>View Detail</u>     |
|      | Luncheon                                                                           | 0                                  | 0  | View Detail            |
|      |                                                                                    |                                    |    | Records: 1 - 2 of 2    |
|      | Print                                                                              | Export To Excel                    |    |                        |

#### **Print**

The Print can be performed on any selected members in the search results grid or you may select all at once by clicking the checkbox in the column heading row.

| User       |                                                                   | Home Applications               |    | Dicky Komalan   Logout |
|------------|-------------------------------------------------------------------|---------------------------------|----|------------------------|
| <b>(()</b> | Palm Beach County<br>Homeless and H                               | Community Service               | es |                        |
|            | Attend<br>PBC Depar<br>View attendance by<br>Committee:<br>Event: | ance Report<br>rtment of Health |    |                        |
|            | Search                                                            | Back to Selection               |    |                        |
| ▼          | Event                                                             | Scheduled                       |    | Detail                 |
|            | Have a party                                                      | 0                               | 0  | <u>View Detail</u>     |
|            | Luncheon                                                          | 0                               | 0  | <u>View Detail</u>     |
|            |                                                                   |                                 |    | Records: 1 - 2 of 2    |
|            | Print                                                             | Export To Excel                 |    |                        |

- Select all or one or more
- Click the Print button

| Alenu - Windows Ir                                                                                                    | Abtro/(wabdav11/CSD – C X                                                                                                    | userid: - 47 × 8 Google                                          | - <b>□ ×</b>                                  |
|----------------------------------------------------------------------------------------------------|----------------------------------------------------------------------------------------------------|------------------------------------------------------------------|-----------------------------------------------|
| Coogle<br>Coogle<br>Coogl | General Options         Select Printer         SISS-HPLJ4700-GovCntr-4004x         ISS-Ricoh907EX-GC400-A         ISS-Ricoh907EX-GC400-A         ISS-Ricoh907EX-GC400-Apps         Microsoft XPS Document         ISS-KonicaBizhubC754-GC400-Apps area         PDF Complete         Image: Status:         Ready         Location:         Comment:         Page Range         Image: Selection         Current Page | vserid: • 47 × 8 Google<br>• • • • • • • • • • • • • • • • • • • | jo ↓<br>Sign In 🔌 -<br>Dicky Komalan   Logout |
|                                                                                                    | Pages: 1<br>Enter either a single page number or a single<br>page range. For example, 5-12       Print     Cancel     Apply                                                                                                    |                                                                  |                                               |
|                                                                                                    | Event                                                                                                    | Scheduled %                                                      | Detail                                        |
|                                                                                                    | Have a party                                                                                                    | 0 0                                                              | <u>View Detail</u>                            |

#### Export to Excel

The Export to Excel can be performed on any selected members in the search results grid or you may select all at once by clicking the checkbox in the column heading row.

| User |                                                                    | Home Applications              |     | Dicky Komalan Logout |
|------|--------------------------------------------------------------------|--------------------------------|-----|----------------------|
| 0    | Palm Beach County<br>Homeless and H                                | Community Servi                | ces |                      |
|      | Attenda<br>PBC Depar<br>View attendance by<br>Committee:<br>Event: | ance Report<br>tment of Health |     |                      |
|      | Search                                                             | Back to Selection              |     |                      |
|      | Event                                                              | Scheduled                      |     | Detail               |
|      | Have a party                                                       | 0                              | 0   | <u>View Detail</u>   |
|      | Luncheon                                                           | 0                              | 0   | <u>View Detail</u>   |
|      |                                                                    |                                |     | Records: 1 - 2 of 2  |
|      | Print                                                              | Export To Excel                |     |                      |

- Select all or one or more
- Click the Export to Excel button

| User | Home Applications                                                                                          | Dicky Komalan Logout |
|------|----------------------------------------------------------------------------------------------------|----------------------|
| P P  | alm Beach County Community Services<br>Homeless and Housing Alliance                                       |                      |
|      | File Download                                                                                              |                      |
| r    | View Do you want to open or save this file?                                                                |                      |
|      | Name: VolunteerList.xls                                                                                    |                      |
|      | Ype: Microsoft Office Excel 97-2003 Worksheet, 1.09KB<br>From: webdev11                                    |                      |
|      | Open Save Cancel                                                                                           |                      |
|      | Event While files from the Internet can be useful, some files can potentially                              | % Detail             |
|      | Have a harm your computer. If you do not trust the source, do not open or save this file. What's the risk? | 0 <u>View Detail</u> |
|      | Lunche                                                                                                    | 0 <u>View Detail</u> |
|      |                                                                                                    | Records: 1 - 2 of 2  |

#### **RSVP Event**

The RSVP Event allows you to select an Event to send an RSVP.

| User Admin        | Home                            | Applications | Kathi    | e Brannen   Logout |
|-------------------|---------------------------------|--------------|----------|--------------------|
| Palm Beach        | County Comm<br>HHA Registration | unity        | Services |                    |
|                   | RSVP Events                     |              |          |                    |
| RSVP for an event |                                 |              |          |                    |
|                   | Event:* • Event Da              | te:* 🔹       |          |                    |
|                   | RSVP                            |              |          |                    |

- Select an Event
- Select the Event Date
- Click the RSVP button

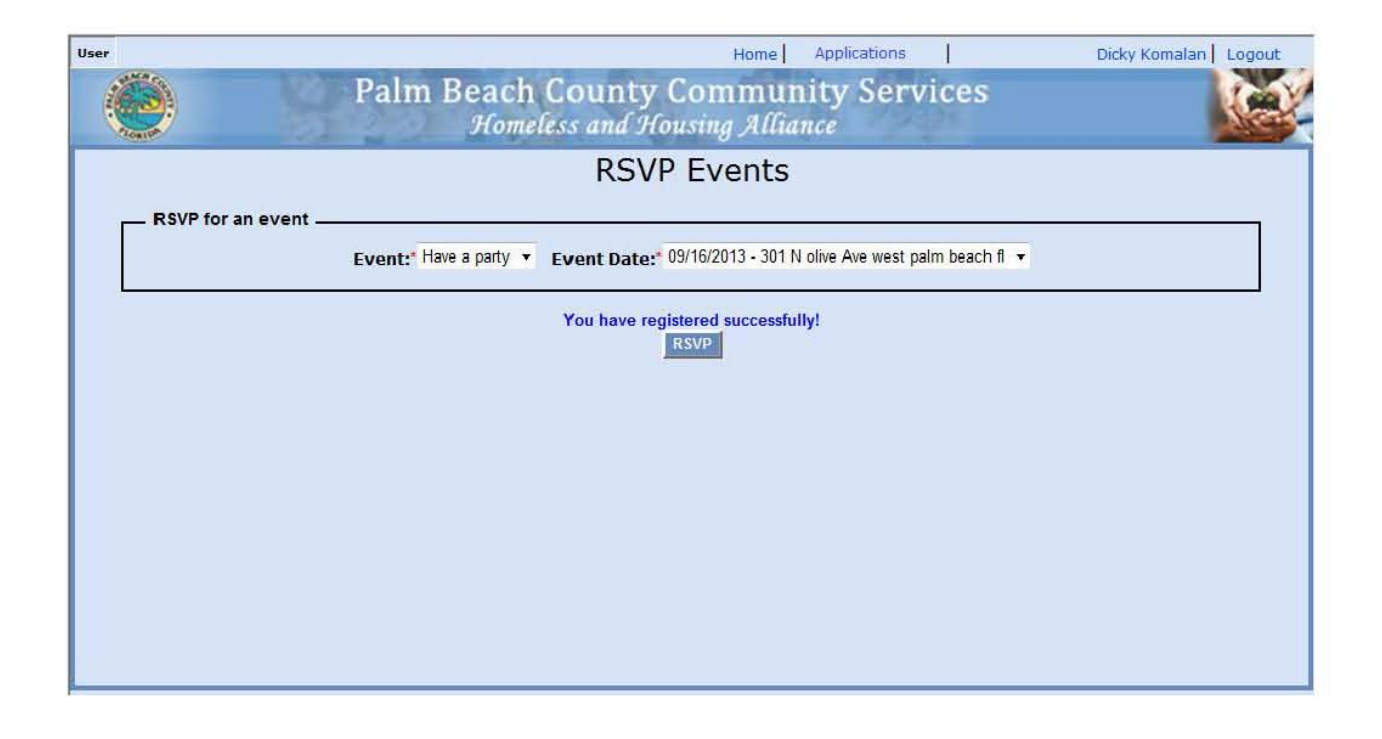